# **START** SIMPLE

Express

서비스 가이드에는 고객님께서 FedEx 서비스를 이용하실 때 필요한 모든 온라인 정보가 들어 있습니다

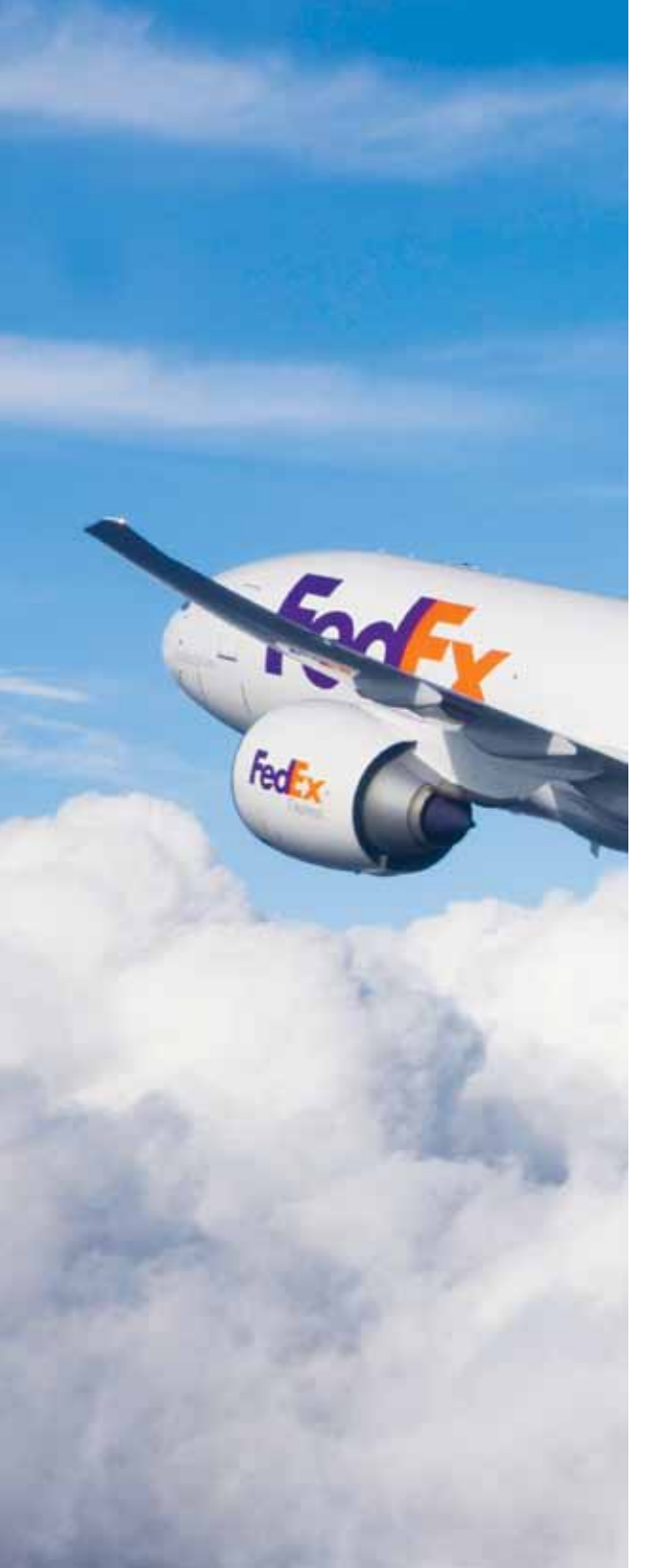

# FedEx 회원 가입을 축하드립니다!

고객님께서 FedEx 서비스를 처음 이용하시는데 필요한 모든 정보는 fedex.com/kr의 "신규고객센터"에서 다운로드 가능합니다. FedEx 서비스 가이드는 고객님께서 FedEx의 발송서비스를 보다 효율적으로 사용하실 수 있도록 FedEx 발송 서비스와 고객서비스에 대한 정보를 제공합니다.

#### **CONTENTS**

| 고객님의 FEDEX                   | 3  |
|------------------------------|----|
| 네비스                          | 5  |
| 발송하기                         | 6  |
| ● 운임 및 배송 기간 알아보기            | 6  |
| • 발송물 포장하기                   | 7  |
| ● 전자 발송으로 FedEx Express 이용하기 | 10 |
| • 발송을 위한 서류작성                | 11 |
| • 픽업 예약하기                    | 13 |
| 발송물 조회하기                     | 14 |
| [[불하기]                       | 15 |
| 기타 유용한 정보                    | 16 |

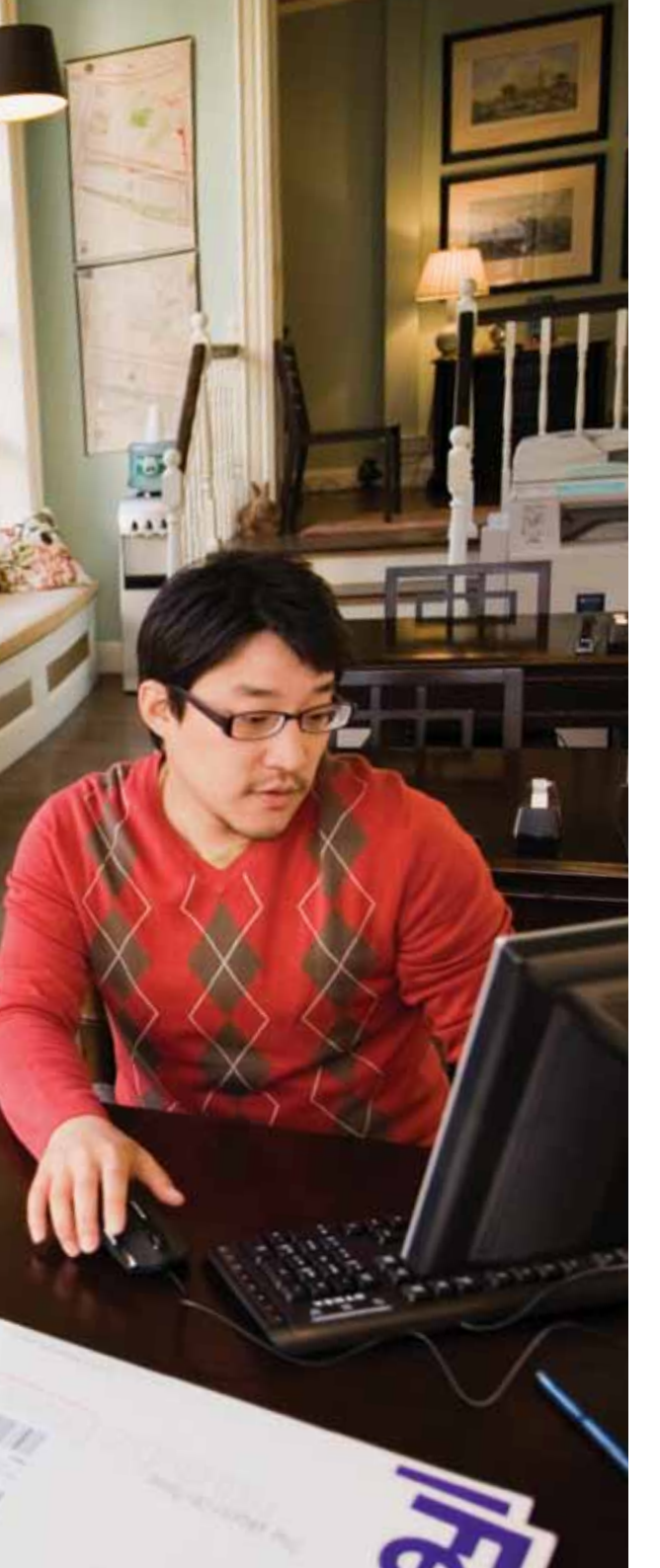

## 고객님의 FEDEX

빠르게 시작하는 방법

## 신규 고객 센터를 방문해 주셔서 감사합니다.

fedex.com/kr의 배송 서비스를 더욱 효율적으로 이용하기 위한 다양한 정보와 이용방법은 fedex.com/kr의 "신규 고객 센터" 페이지에서 확인하실 수 있습니다.

자세한정보:fedex.com/kr/newcustomer/

## fedex.com/kr에 로그인 하세요.

fedex.com/kr에서 로그인 버튼을 클릭하고 FedEx ID와 비밀번호를 개설하십시오. 주소록이나 자동완성 발송라벨을 사용하시면 발송, 픽업스케줄, 요금표 확인, 지불 등 각종 서비스를 온라인으로 간편하게 즐기실 수 있습니다. 지금 fedex.com/kr/login/index.html을 방문하셔서 자세한 내용을 참조하세요.

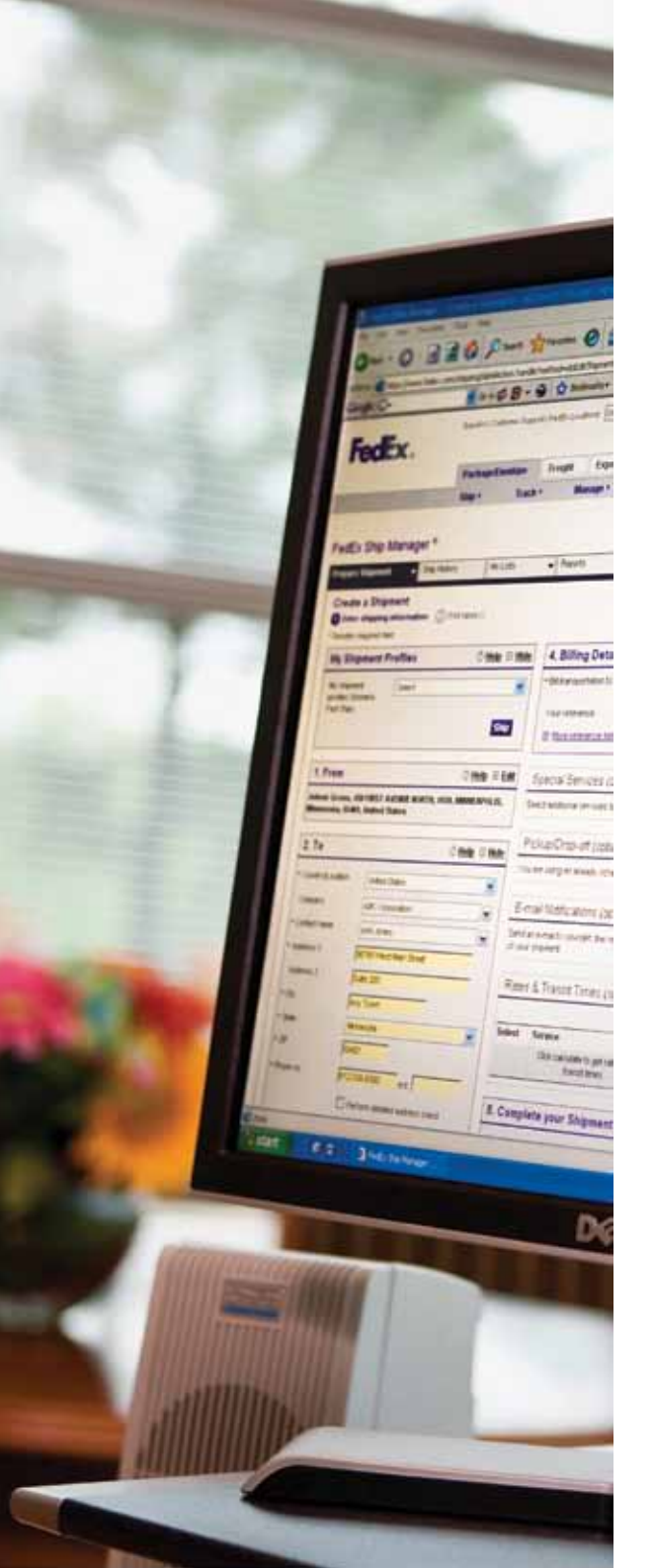

## 고객님의 FEDEX

# fedex.com/kr에서 필요한 정보찾기

| FedEx 홈페이지<br><sup>Fedex.com/kr으로 로그인하기</sup>                           | fedex.com/kr<br>fedex.com/kr/login/index.html                                                                         |
|-------------------------------------------------------------------------|----------------------------------------------------------------------------------------------------|
| <b>시작하기</b><br>신규고객센터방문                                                 | fedex.com/kr/newcustomer/                                                                                             |
| FedEx 서비스<br>전세계로 패키지 및 화물 발송하기                                         | fedex.com/kr/services/wwservices.html                                                                                 |
| <mark>운임 및 배송기간 알아보기</mark><br>FedEx 요금표, 운임 및 배송기간을 알아보기 위한 온라인 툴 다운받기 | fedex.com/kr/rates/index.html<br>fedex.com/kr/quote/                                                                  |
| <b>발송물 포장하기</b><br>포장서비스 및 포장재와 발송 가이드 보기                               | https://www.fedex.com/kr/supplies/<br>fedex.com/kr/services/tools/index.html                                          |
| <b>발송하기</b><br>온라인 발송 툴, 라벨, FedEx 사무소 및 픽업 알아보기                        | fedex.com/kr/fsm/guide.html<br>fedex.com/GTM?cntry_code=kr<br>fedex.com/kr/dropoff/<br>fedex.com/kr/pickup/index.html |
| 발송물 조회하기<br><sub>발송물 위치 추적</sub>                                        | fedex.com/kr/tracking                                                                                                 |
| <b>지불하기</b><br>청구서관리하기                                                  | https://fedex.com/kr/account/fbo/                                                                                     |

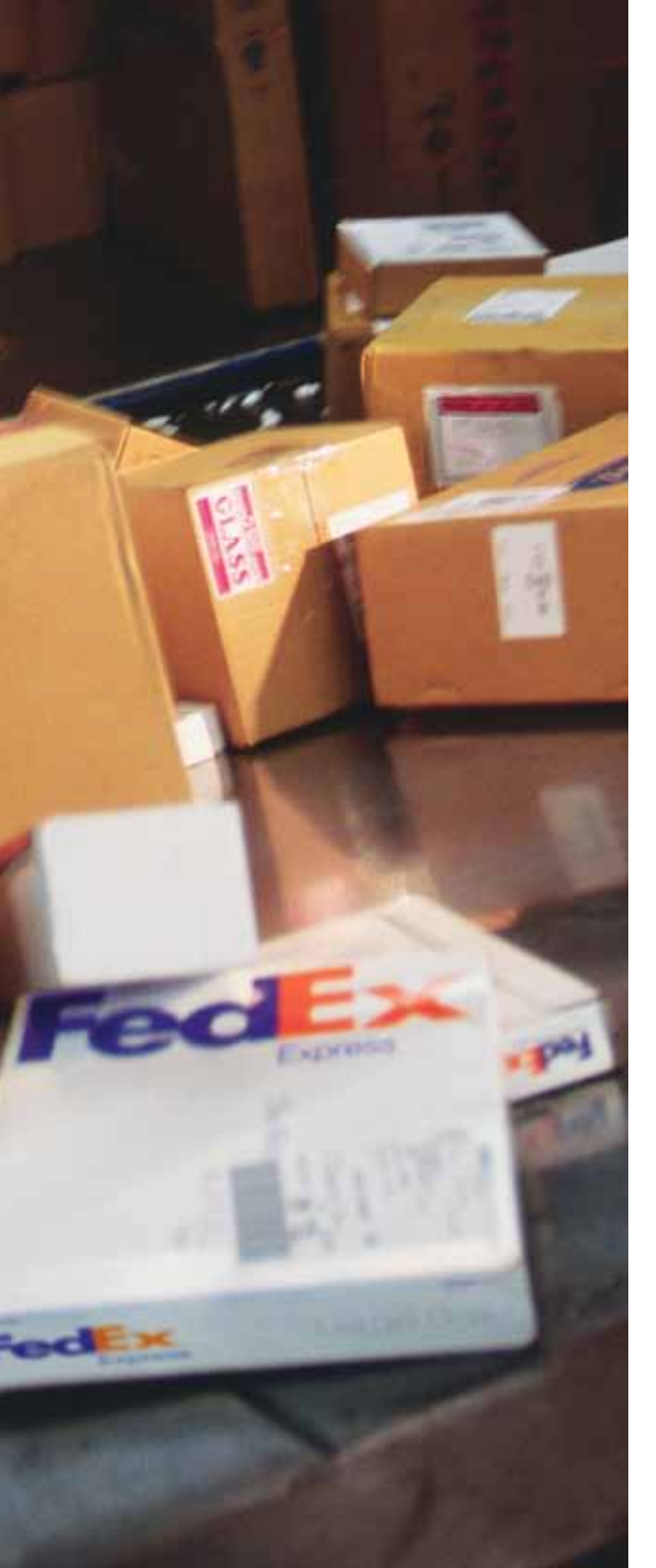

#### 서비스

# 전세계로 발송할 때 선택할 수 있는 서비스

서류 혹은 작거나 큰 화물을 발송할 때 고객님의 필요에 따라 가장 적합한 FedEx 서비스를 선택하실 수 있습니다.

| 무게                | International Services <sup>1,2</sup> 선택하기 | 배송 속도가 중요하세요? 아니면, 경비절감이 중요하세요 ?                                                                                                    |  |  |
|-------------------|--------------------------------------------|----------------------------------------------------------------------------------------------------|--|--|
| 경량화물<br>(68kg 미만) | FedEx International Priority®              | 급한 배송에 최적. 200개국 이상을 대상으로 한 정시 통관 door-to-door 배달 서비스.<br>통상 1~3일 소요 (영업일 기준). 도착지가 미국인 경우, 익일도착.                                         |  |  |
|                   | FedEx International Economy®               | 비용을 절감하고자 하는 시간적 여유가 있는 배송에 적합. 2~4영업일 내에<br>주요 경제 중심지까지! 경제적인 운송료, 지정일 배송, 통관, door-to-door 배달 서비스.                                      |  |  |
|                   | FedEx International First®                 | 급한 배송에 최적, 미국의 5000여 도시를 대상으로 오전 8:00에 도착되는 통관<br>door-to-door 배달 서비스. 통상 1~2일 소요 (영업일 기준: 출발 도시에 따라 다름).<br>개당 최대 68kg 이내의 발송물에 적합한 서비스. |  |  |
| 중량화물<br>(68kg 이상) | FedEx International Priority® Freight      | 정시 배달, 포크리프트로 운반가능한 개당 68kg 이상의 화물 또는 스키드를 포함한<br>국제 발송물에 적합한 특별 항공운임 서비스. 통상 1~3일 소요 (영업일 기준).                                           |  |  |
|                   | FedEx International Economy® Freight       | 68kg 이상의 화물을 아시아, 미주, 멕시코 등 주요 경제 중심지까지! 경제적인 운송료,<br>지정일 배송, 통관, Door-to-Door 배송 서비스. 통상 2~4일 소요 (영업일 기준).<br>사전 예약필요.                   |  |  |

<sup>1</sup> International Services에 대한 자세한 정보: fedex.com/kr/services.html <sup>2</sup> fedex.com/kr/quote/에서 운임 및 배송기간을 확인해 보십시오

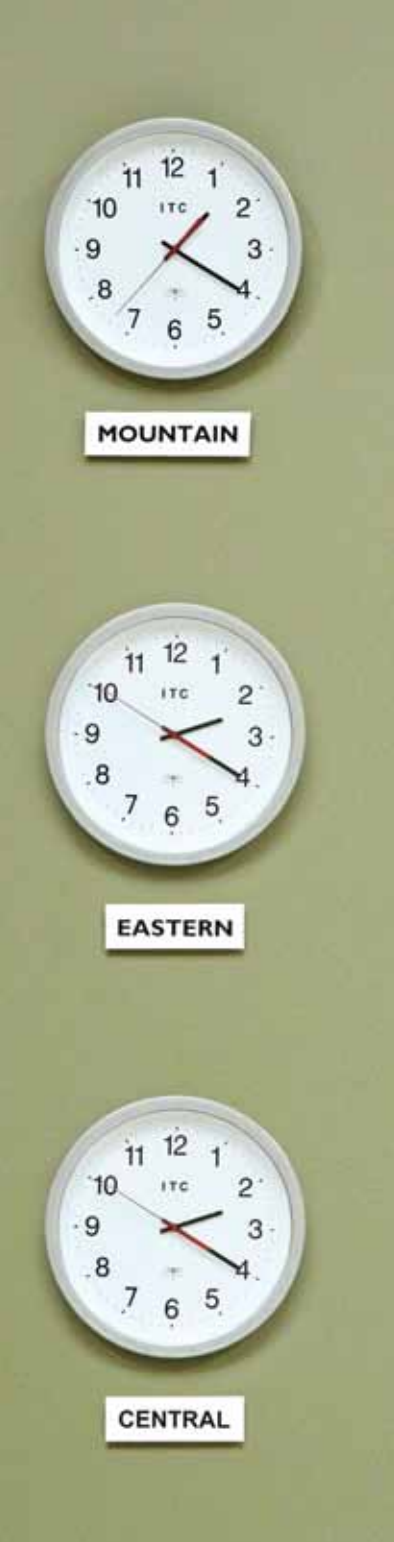

# 운임 및 배송 기간 알아보기

## fedex.com/kr에서고객님의운임과 배송기간을알아보세요.

Fedex.com/kr/rates/index.html에서 FedEx 운임을 다운로드해 보실 수 있습니다. 고객님 발송물의 운임과 배송기간을 알아보시려면, 지금 fedex.com/kr/quote를 방문하셔서 다음 세가지 방법을 시도해 보세요.

- 1. 원산지 및 예정된 발송일자를 비롯한 발송물의 정보를 입력하세요.
- 2. 패키지 정보를 입력하시고 가능하다면 부가적인 발송물 선택사항을 선택하세요.
- 3. 고객님의 요금표를 다운받으세요.

fedex.com/kr/quote/guide.html에서 단계별 가이드를 다운로드 받으실 수 있습니다.

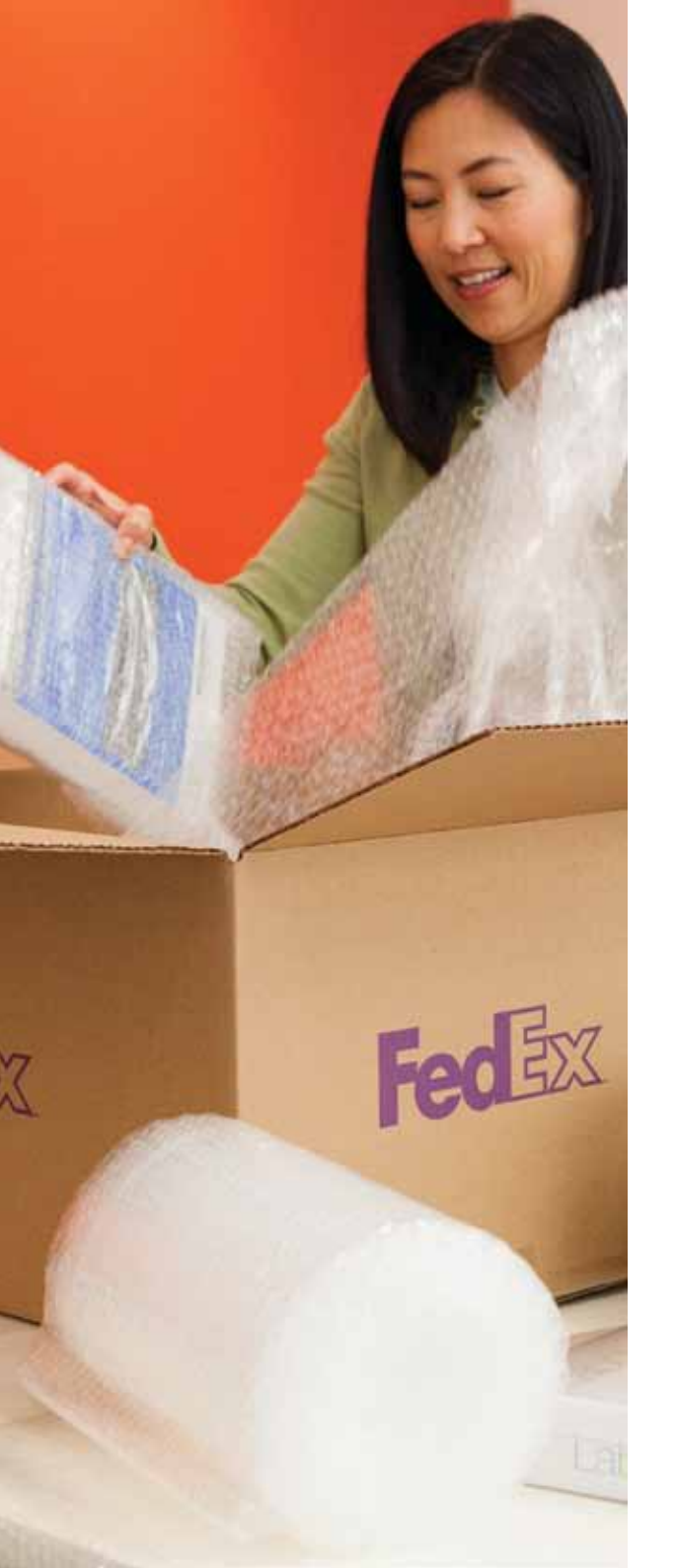

# 발송물 포장하기

## FedEx 포장재를 사용해서 발송물을 포장하세요.

FedEx 에서는 추가적인 비용부담없이 FedEx가 제공하는 포장재를 이용하여 발송물을 편리하게 포장하실 수 있습니다. 여기 FedEx Express 발송물을 위한 네가지 주문방법을 소개해 드리겠습니다.

- 1. fedex.com/kr에서 온라인으로 주문하기: https://www.fedex.com/kr/supplies/
- 2. 가까운 FedEx 사무실에서 주문하기: fedex.com/kr/dropoff/
- **3.** FedEx 쿠리어에게 문의하기
- 4. 고객서비스팀에 문의하기

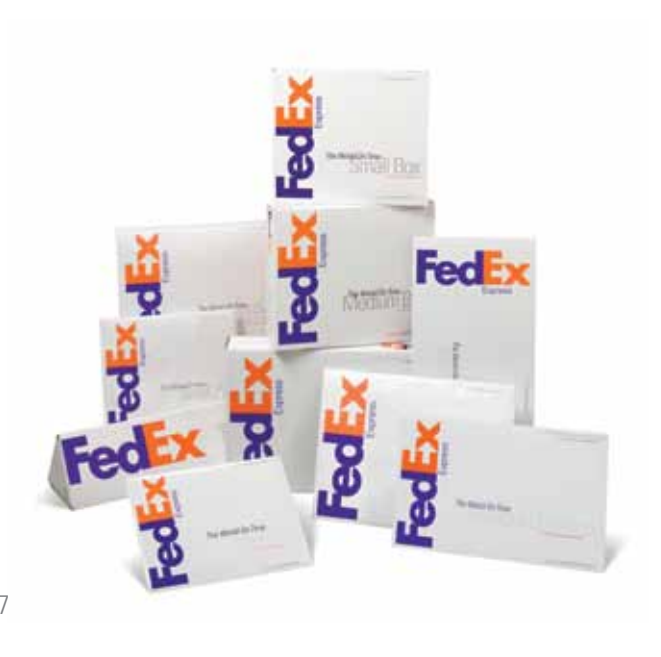

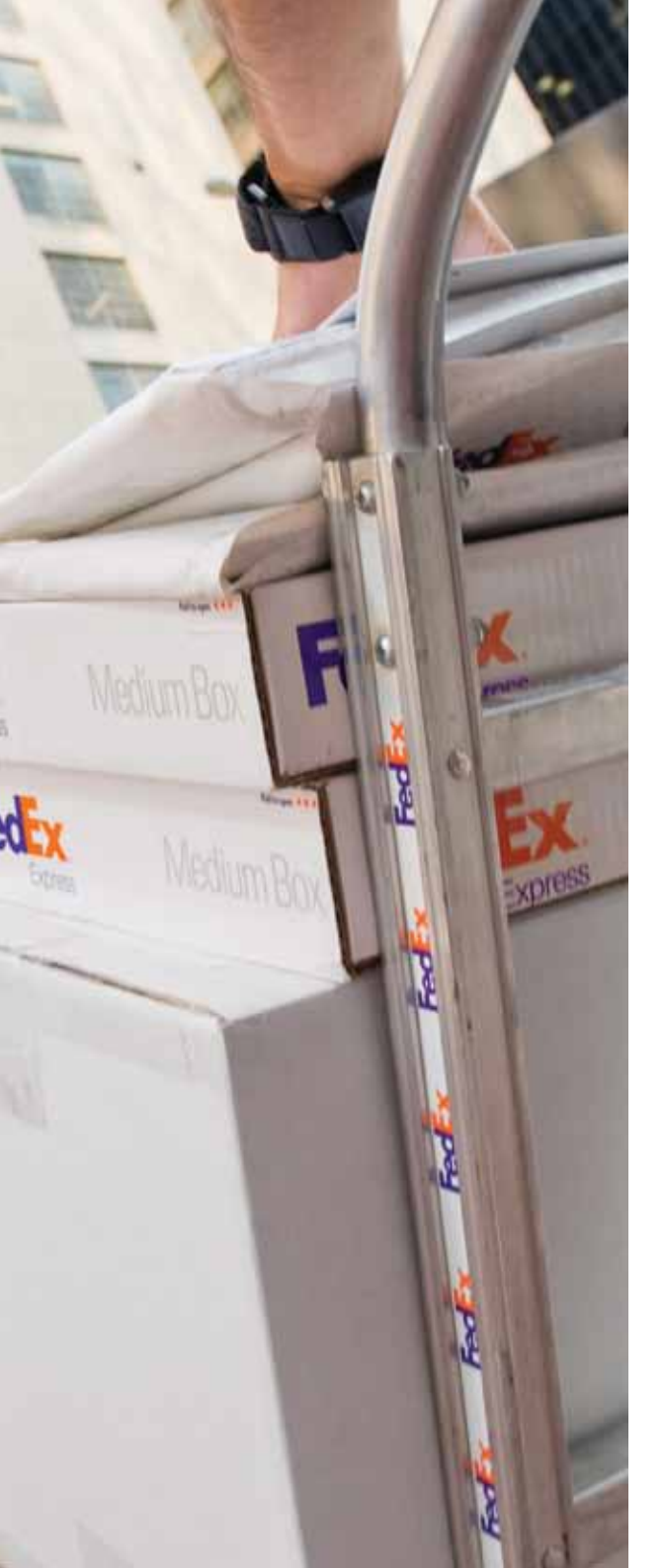

#### FedEx 포장재

| 적합한발송물                        | 포장재종류                                          | 자세한내용                                                                                                    |  |  |
|-------------------------------|------------------------------------------------|----------------------------------------------------------------------------------------------------|--|--|
| 규격사이즈의<br>서류 포장               | FedEx® Envelope                                | · 최대 허용 중량: 500g(17.6 oz)*<br>· 포장재 자체 무게: 1.8 온스(oz)<br>· A4 사이즈의 최대 60페이지 분량의 서류를 보낼 때 적합                                                                          |  |  |
| 무거운 서류를<br>담을 수 있는            | FedEx® Pak                                     | · 최대 허용 중량: 2.5kg(5.5 lbs)*<br>· 포장재 자체 무게: 1.5 온스(oz)<br>· 유연하고 가벼우나 부피가 있는 발송물에 적합한 방수팩                                                                            |  |  |
| 손상방지,<br>방수처리된 팩              | FedEx® Extra Large Pak                         | * 2.5kg을 초고하는 FedEx Pak 발송물은 IP 요금으로 청구<br>** 부피로 측정하여 15,400 입방센티미터(cubic centimeters)<br>또는 940 입방인치(cubic inches)를 초고하는 FedEx Pak<br>발송물에는 용적중량 계산에 근거한 운임이 적용됩니다 |  |  |
| 다양한 사이즈의<br>박스                | FedEx® Box <sup>(1)</sup> E Small Medium Large | · 3가지 사이즈의 튼튼한 재질의 박스<br>· 최대 허용 중량: 9.07kg                                                                                                    |  |  |
| 포스터, 챠트,<br>원단을 담을 수<br>있는 튜브 | FedEx® Tube <sup>(2)</sup> 15.2cm              | - 최대 허용 중량: 9.07 kg (20 lbs)<br>- 포장재 자체 무게: 16 온스(oz)<br>- 도면, 청사진, 포스터, 사진, 직물샘플 등에 적합한 자체<br>밀폐식 삼각형 튜브 포장재                                                       |  |  |
| 신속한 배송이<br>필요한 대형 화물          | FedEx® 10kg and 25kg Box                       | · 전자제품이나 제품샘플, 부품, 벌크 아이템에 적합<br>. 충격방지, 보강된 하부 판넬<br>. 저렴한 균일 운임 적용. 단, 균일 요금 적용받기 위해서는<br>10kg 혹은 25kg 박스는 각각의 용량을 초과해서는 안됩니다                                      |  |  |

<sup>[1]</sup> 2013년 1월 21일부터, 본 FedEx 포장재에 대한 최소 청구 가능 무게는 패키지 당 1kg 입니다. 실제 패키지 무게는 최소 청구 가능 무게 이상일 때만 적용됩니다. <sup>[2]</sup> 2013년 1월 21일부터, 본 FedEx 포장재에 대한 최소 청구 가능 무게는 패키지 당 4kg 입니다. 실제 패키지 무게는 최소 청구 가능 무게 이상일 때만 적용됩니다.

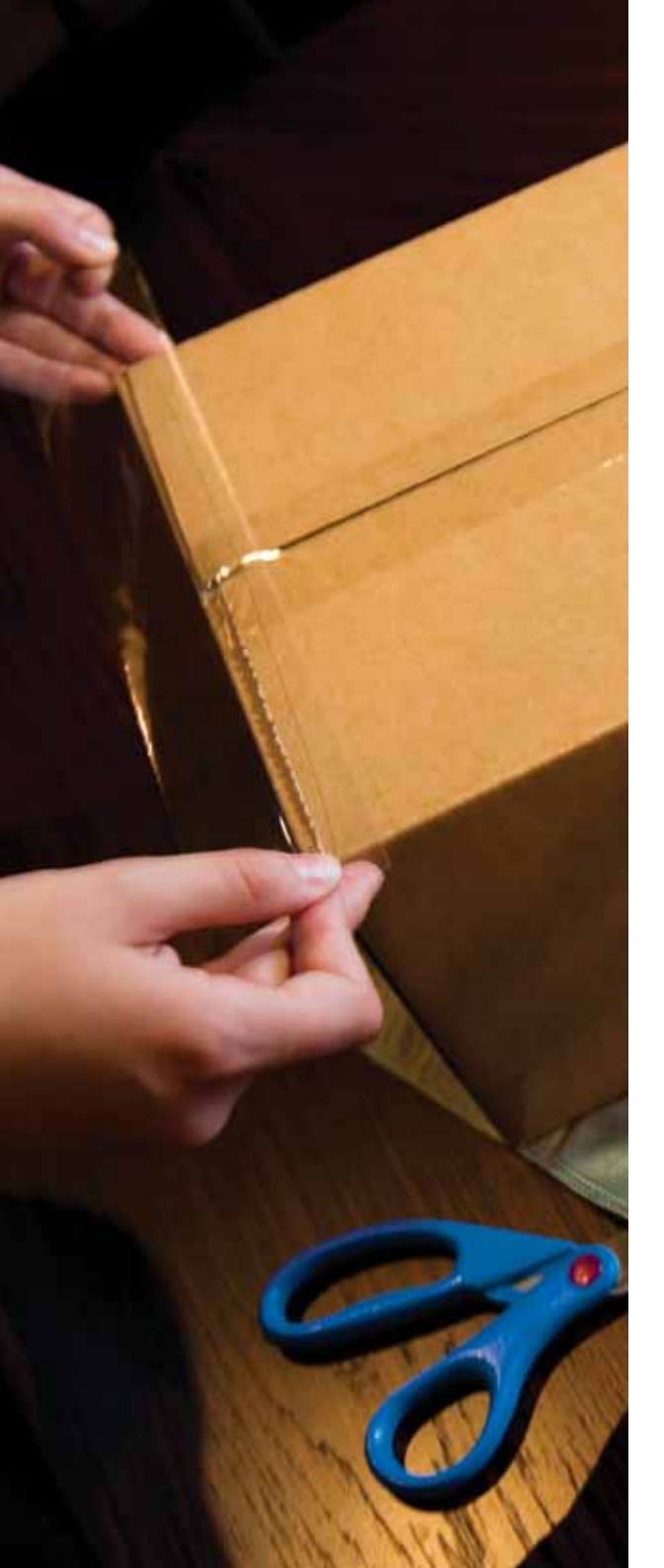

포장하기

#### 고객님의 자체 포장재로 포장해 보세요.

아래의 조건에 맞춰 고객님께서 준비하신 자체 포장재를 사용하여 FedEx International Priority<sup>®</sup>(IP) 혹은 FedEx International Economy<sup>®</sup>(IE) 발송서비스를 이용하실 수 있습니다.

- 각 패키지당 최대 중량 68kg /150lbs까지\*
- 패키지당 최대 길이 274cm\*
- 길이 + 둘레 최대 330cm까지\*(둘레 = 높이 x 2 + 너비 x 2)
- 최대신고금액 US\$50,000\*까지

+도착지에 따라 달라질 수 있습니다. \* 해당 조건이 적용됩니다.

#### 용적중량(체적중량)

크기는 크지만 무게는 가벼운 발송물의 경우 용적중량과 실중량 중 큰 중량을 기준으로 요금이 부과됩니다. 용적중량은 업체표준으로 발송물이 차지하는 부피가 실제중량에 비하여 클 경우에 적용됩니다. IP와 IE 발송물의 용적중량은 다음 공식에 따라 계산됩니다.

> 월적중량(kg) = 길이 x 너비 x 높이(cm 혹은 inch) 5000(cm의 경우) 혹은 305(inch의 경우)

고객님의 자체 포장의 경우 혹은 940입방 인치를 초과하거나 15,403 입방 센티미터를 초과하는 FedEx Pak 패키지의 용적중량 요금은 하나의 발송물을 기준으로 산정됩니다.

크기와 중량제한은 국가 및 도착지에 따라 달라질 수 있습니다. 자세한 사항은 FedEx 고객서비스팀으로 문의하여 주십시오. 적절한 포장, 밀봉 및 라벨 표시에 관한 정보와 발송 툴은 fedex.com/kr/services/tools/index.html 상의 "포장법"에서 열람하실 수 있습니다.

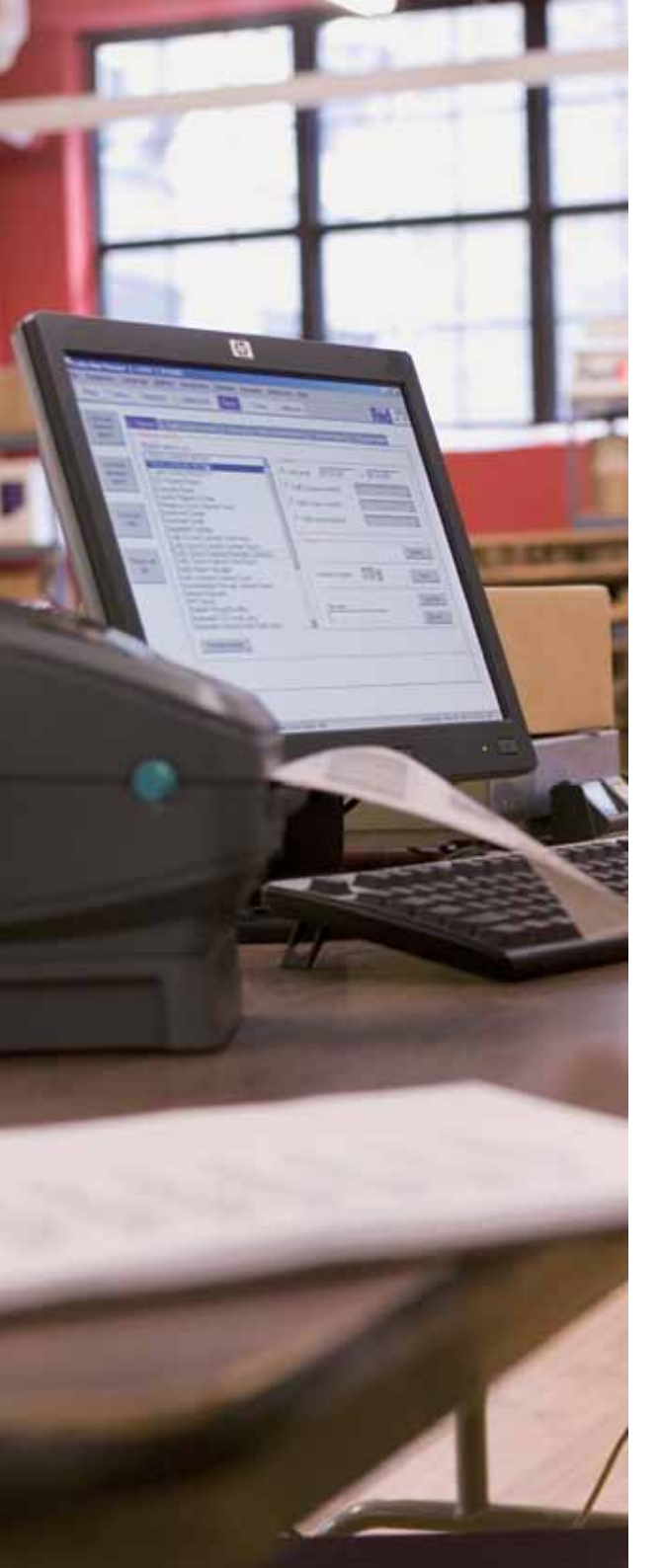

# 전자 발송으로 FedEx Express 이용하기

FedEx® Quick Form으로 발송해 보세요 http://www.fedex.com/kr/quickform/download.html

아래의 네 단계만 따라 하시면 손쉽게 항공운송장을 출력하실 수 있습니다.

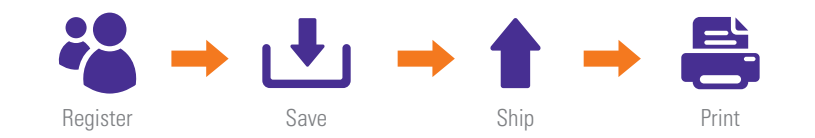

- 1. 간단하게 등록하세요.
- 2. 다음 발송을 위해 필요하신 정보를 저장하세요.
- 3. 선적정보 입력 후 '제출'을 클릭하세요.
- 4. 항공운송장을 출력하세요.

알려드립니다:

#### 국제항공운송장은 각각의 선적마다 필요합니다.

FedEx® Quick Form을 이용하시는 데 불편하신 점이 있으시면, 저희 기술지원 팀으로 문의바랍니다. 또한 고객님께서는 방문 쿠리어나 저희 고객서비스팀에게 출력된 국제항공운송장을 요청하시어 수기로 작성하실 수도 있습니다.

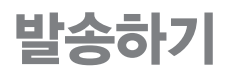

Sample

|                                                                                                    |                         |                                                                                                    |                      | COMMERCI                                                                                                    | AL                | INVOIC          | Е      |                    | (Please co | mplete in Engli                         | sh print)                       |
|----------------------------------------------------------------------------------------------------|-------------------------|----------------------------------------------------------------------------------------------------|----------------------|----------------------------------------------------------------------------------------------------|-------------------|-----------------|--------|--------------------|------------|-----------------------------------------|---------------------------------|
| INTERNATIONAL AIR WAYBILL NO. 1234 5678 9011                                                                                                    |                         | (NOTE: All shipments must be accompanied by a<br>FedEx International Air Waybill & two duplicate copies of CL)                       |                      |                                                                                                    |                   |                 |        |                    |            |                                         |                                 |
| DATE OF EXPORTATION<br>15-Aug-05                                                                                                    |                         | SHIPPER'S EXPORT REFERENCES                                                                                                    |                      |                                                                                                    |                   |                 |        |                    |            |                                         |                                 |
| Sing of a constraint of the constraint of the co |                         | CONSIGNEE<br>XXXC Dan<br>Happy Trading USA<br>200 West Grand Are, Woodstock, WI, 53000, USA<br>Tel 609-533-445-555<br>EINH12-345-789 |                      |                                                                                                    |                   |                 |        |                    |            |                                         |                                 |
| COUNTRY C                                                                                                    | IF EXPORT               |                                                                                                    |                      |                                                                                                    | IM                | PORTER - IF OTH | IER TI | IAN CONSI          | GNEE       |                                         |                                 |
| REASON FO                                                                                                    | R EXPORT                |                                                                                                    |                      |                                                                                                    |                   |                 |        |                    |            |                                         |                                 |
| Trade Sho                                                                                                    | w                       |                                                                                                    |                      |                                                                                                    |                   |                 |        |                    |            |                                         |                                 |
| COUNTRY C                                                                                                    | IF ULTIMATE D           | ESTINATI                                                                                                    | ION                  |                                                                                                    |                   |                 |        |                    |            |                                         |                                 |
| COUNTRY<br>OF ORIGIN                                                                                                    | MARKS/<br>NO'S.         | NO. OF<br>PKGS                                                                                                    | TYPE OF<br>PACKAGING | FULL DESCRIPTION<br>OF GOODS                                                                                                    | N                 | HS CODE         | ΩΤΥ.   | UNIT OF<br>MEASURE | WEIGHT     | UNIT<br>VALUE                           | TOTAL<br>VALUE                  |
| Australia                                                                                                    | As<br>addressed         | 2                                                                                                    | Cartons              | Mens' Tennis Shos<br>Style # 1212<br>Upper - made of 10<br>Synthetic Leather<br>Sole - made of Rub<br>and Plastics<br>Size: 27 cm<br>Color: White | 13<br>10%<br>Iber |                 | 12     | pairs              | 5 kg       | USD90/pair<br>CIF Los<br>Angels,<br>USA | USD960                          |
|                                                                                                    |                         | TOTAL                                                                                                    |                      | -                                                                                                    |                   |                 |        |                    | TOTAL      | CURRENCY                                | TOTAL                           |
|                                                                                                    |                         | PKGS                                                                                                    |                      |                                                                                                    |                   |                 |        |                    | WEIGHT     | CONNENICT                               | VALUE                           |
| G                                                                                                    |                         | 2                                                                                                    |                      |                                                                                                    |                   |                 |        |                    | 5 kg       |                                         | USD960                          |
| i declar<br>XX                                                                                                    | e all the info<br>(X Wo | ляматю<br>129                                                                                                    | N CONTAINED          | IN THE INVOICE TO 8                                                                                                    | E TRI             | JE AND CORREC   | π.     |                    |            | Payment Method                          | Deck one<br>ED.R.<br>C&F<br>CLF |
| SIGNATU                                                                                                    | RE OF SHIPPEF           | VEXPORT                                                                                                    | ER                   |                                                                                                    |                   |                 |        |                    |            |                                         |                                 |
| XXX Wo                                                                                                    | ng                      |                                                                                                    | Shipping             | Manager                                                                                                    | А                 | August 15, 2005 | i      |                    |            |                                         |                                 |
| NAME (PI                                                                                                    | LEASE PRINT)            |                                                                                                    | TITLE (PLE           | ASE PRINT)                                                                                                    | 0                 | DATE            |        |                    |            |                                         |                                 |

#### A 항송운송장 번호를 기재해 주십시오.

- B 발송인의 이름, 주소, 전화번호, 사업자등록 번호 / Customs / Tax ID번호 (예: GST / RFC / VAT / IN / EIN / ABN / SSN 혹은 해당 지역에서 요구하는 사항)를 기입해 주십시오.
- C 수취인의 이름, 주소, 전화번호, 사업자등록 번호 / Customs / Tax ID번호 (예: GST / RFC / VAT / IN / EIN / ABN / SSN 혹은 해당 지역에서 요구하는 사항)를 기입해 주십시오.
- D 세관 규정에 따라 상품이 재배, 채취 또는 제조된 나라를 기입해 주십시오.
- E 이름, 부품번호, 일련 번호, HS 코드를 포함한 발송물의 상세 정보를 작성하여 주십시오. 통관지연 방지를 위하여 아래의 사항이 반드시 기재되어야 합니다.

품목은? 만들어진 재료는? 사용 용도는? 어떤 물품의 부속품인가?

예) Ladies 100% Silk Knitted Blouse

- F 금액 기재 시에는 반드시 한가지 통화 유형을 선택하여 기재해 주십시오.
- G 고객님의 서명과 날짜를 기재해 주십시오.

# 국제 발송물을 위한 서류작성하기

## 상업송장을 준비하세요.

세관당국으로부터 비서류 발송물에 대한 통관을 허가받기 위해서는 상업송장이 필요합니다. 그 요건은 국가별로 상이하며, 품목, 가격 및 수량 별로 차이가 있습니다. 상업송장을 작성하시려면, 아래의 단계를 따르십시오. 상업송장 서식은 http://www.fedex.com/kr/docs/에서 다운로드 받으실 수 있으며 보다 자세한 설명이 필요하시면 FedEx 고객서비스팀으로 문의하여 주시기 바랍니다.

아래는 항공운송장 및 상업송장상에서 품목명, 품목의 재질, 품목의 용도와 같은 상세 정보가 나와 있는 공통 샘플 양식입니다. 국제항공운송장과 상업송장상의 품목 정보는 일관적이고 명확하게 기술하는 것이 중요합니다.

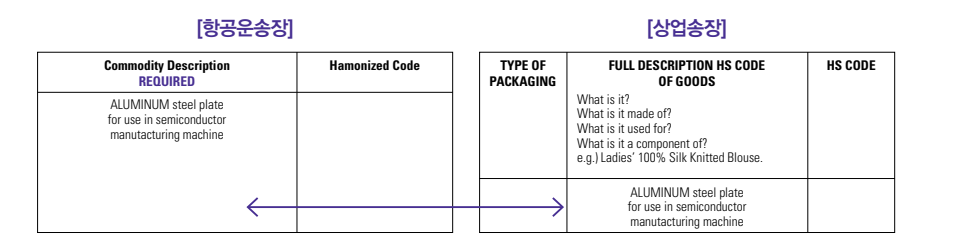

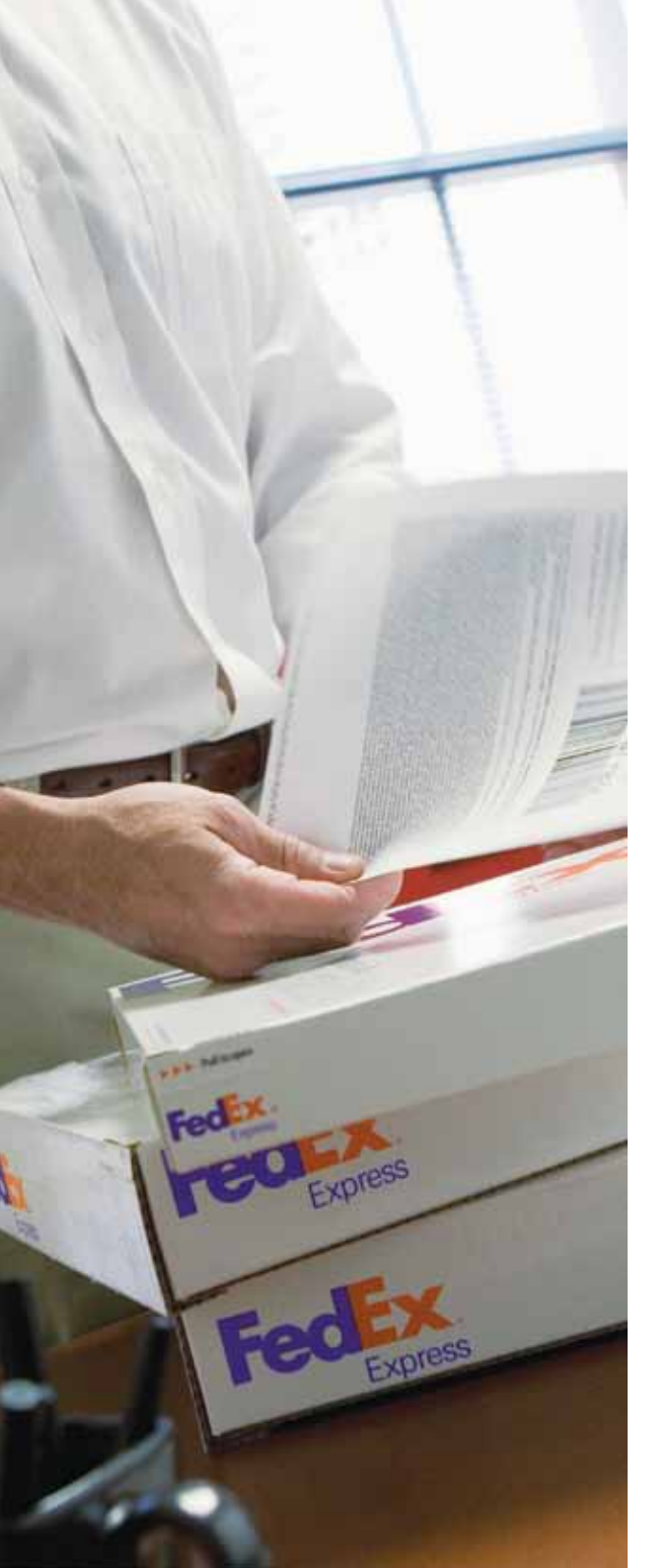

# 국제 발송물을 위한 서류작성하기

## 세관 신고를 위한 서류를 작성하세요.

미국이나 캐나다로 발송하시는 경우, 고객님께서는 추가적인 서류작성을 요청받으실 수 있습니다. 이러한 서류의 정확한 작성은 세관당국이 고객님의 발송물을 보다 효율적으로 처리하는 데 도움이 됩니다. fedex.com/kr의 FedEx® Global Trade Manager 를 사용하시면 자세한 상품 품목과 국가별 정보, 지역별 통관 규정 및 관세 및 세금을 확인해 보실 수 있습니다. 또한 이 툴을 사용하시면 상업송장이 필요한지 여부도 확인해 보실 수 있습니다. fedex.com/GTM?cntry\_code=kr을 방문하셔서 아래의 혜택을 누려보세요.

- FedEx Express로 발송할때 필요한 적합한 문서를 찾아줍니다.
- 고객님의 발송물에 대한 참고사항을 안내해 드립니다.
- 관세 및 부과세를 미리 알아볼 수 있습니다.
- 국가별 프로파일을 살펴볼 수 있습니다.
- 국제적으로 금지된 품목의 데이터베이스를 열람할 수 있습니다.

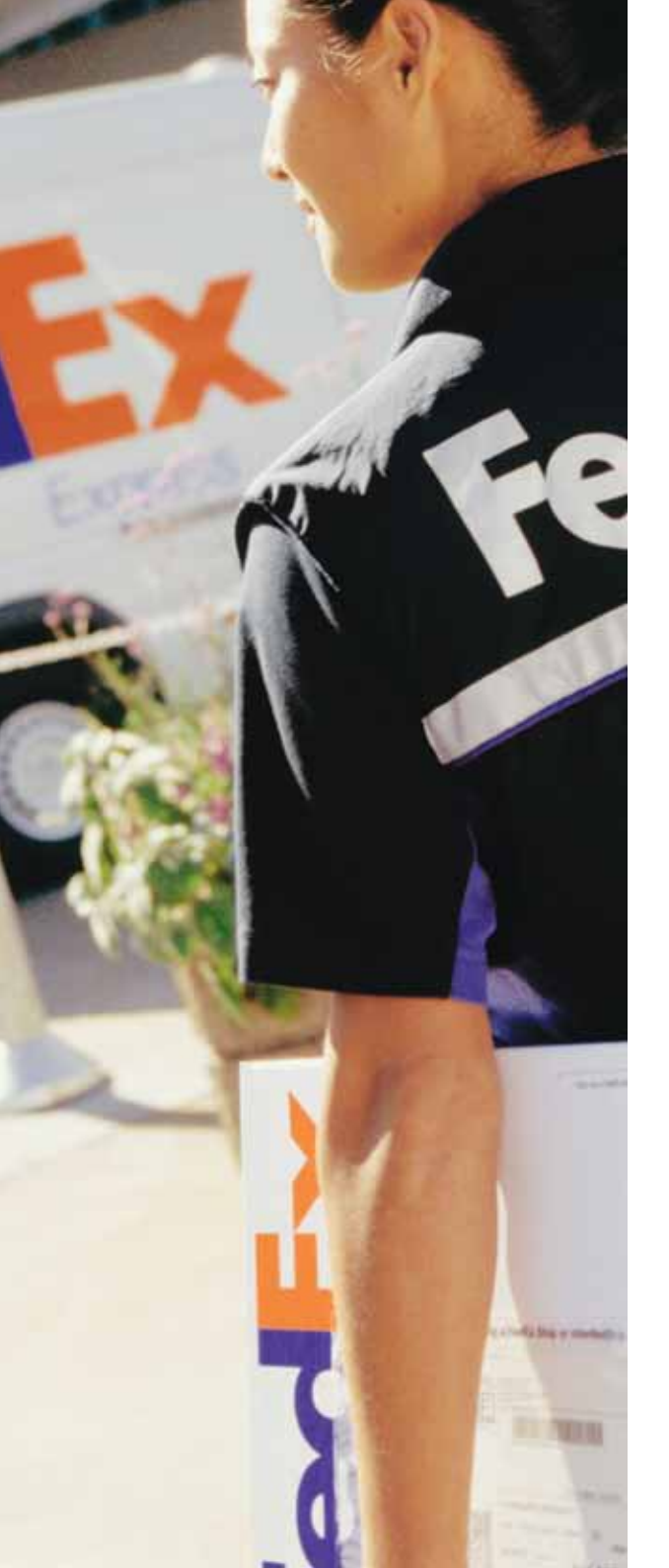

# 픽업 일정 예약하기

발송물의 포장을 완료하시고 서류준비가 모두 끝나셨으면 온라인이나 고객서비스 팀을 통해 언제든지 쿠리어 픽업일정을 예약하실 수 있습니다. 또한, 그 주 혹은 그 달의 픽업일정도 미리 예약하실 수 있습니다.

#### 온라인으로 발송물을 예약하기

온라인을 이용하시면 빠르고 간편하게 발송물 픽업을 예약하실 수 있습니다. "픽업 예약" 도구를 사용하여 귀하의 발송에 대한 FedEx<sup>®</sup> 픽업 일정을 빠르고 편리하게 관리할 수 있습니다. 또한 "픽업 내역" 도구에 접속하여 온라인 픽업 내역 기록을 확인하거나 픽업 내용을 편집 또는 취소할 수 있습니다. 간단한 클릭만으로 신속히 처리할 수 있습니다. 자세한 내용은 fedex.com/kr/pickup/index.html을 방문해 주십시오.

FedEx Ship Manager<sup>™</sup> at fedex.com을 이용하여 픽업예약을 할 수 있습니다.

전화로 픽업 예약하기

고객서비스팀으로 전화하시어 안내에 따라 전화기 버튼을 눌러 픽업 예약을 하실 수 있습니다.

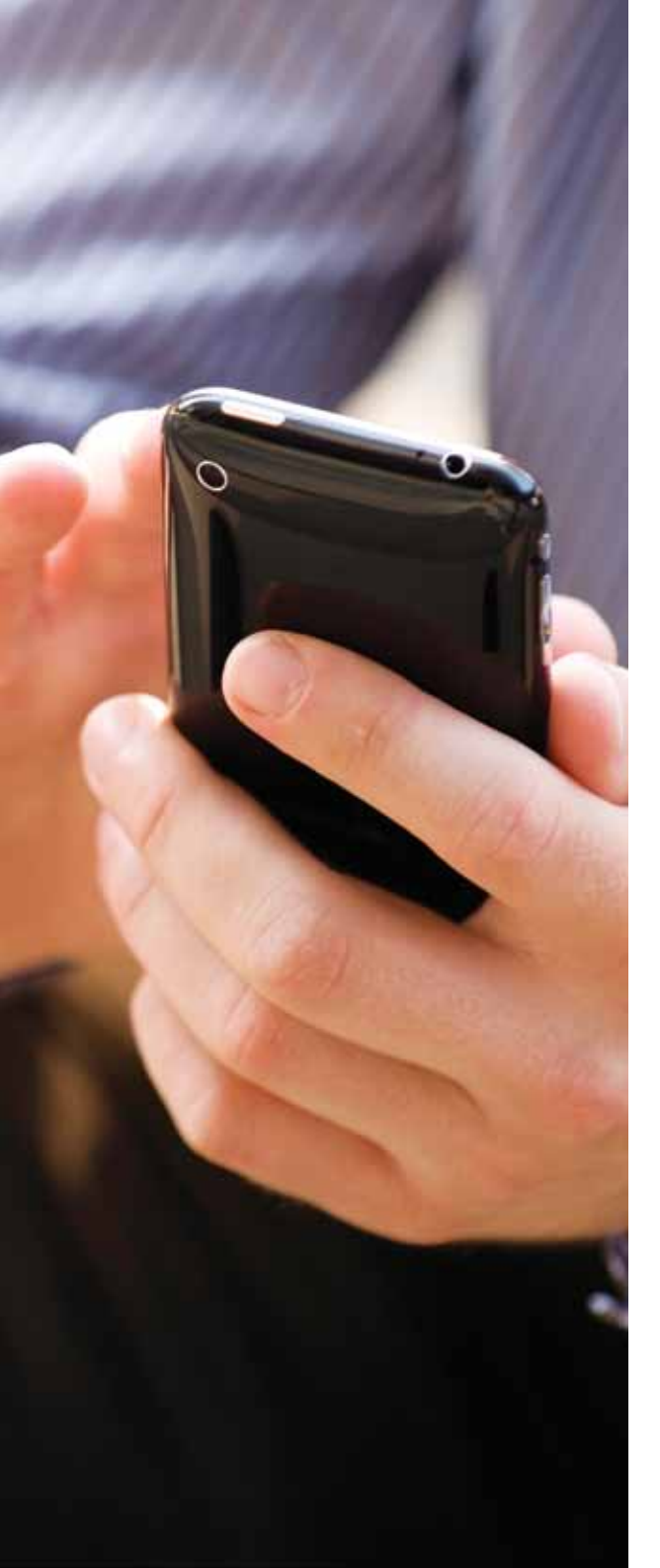

#### 발송물 조회하기

# 발송물을 조회하는 여러가지 방법

## 발송물의 배송상황을 수시로 확인할 수 있습니다.

#### fedex.com/kr에서 조회하기

일주일에 7일 24시간 동안 고객님의 발송물에 대한 정보를 조회할 수 있습니다. fedex.com/kr/tracking에서 최대 30개의 FedEx Express 발송물을 한번에 조회하실 수 있습니다.

#### FedEx Desktop으로 조회하기

고객님의 발송물을 조회하고 데스크탑으로 정보를 바로 받아 볼 수 있습니다. fedex.com/kr/desktop/에서 자세한 내용을 확인해 보세요.

FedEx<sup>®</sup> Mobile로 조회하기 고객님의 모바일 기기로 가장 최신정보를 조회해 볼 수 있습니다. fedex.com/kr/mobile/에서 자세한 내용을 확인해 보세요.

#### FedEx Ship Manager™ at fedex.com를 사용하여 조히하기

FedEx Ship Manager<sup>™</sup> at fedex.com를 사용하시면 고객님이 온라인으로 픽업을 예약하는 순간부터 고객님의 발송물에 대한 정보가 FedEx Express 시스템에 입력됩니다. 실시간으로 발송물에 대한 모든 정보를 확인해 보실 수 있습니다.

#### 전화로 조회하기

고객서비스팀으로 전화하시어 안내에 따라 전화기 버튼을 눌러 발송물을 조회하실 수 있습니다.

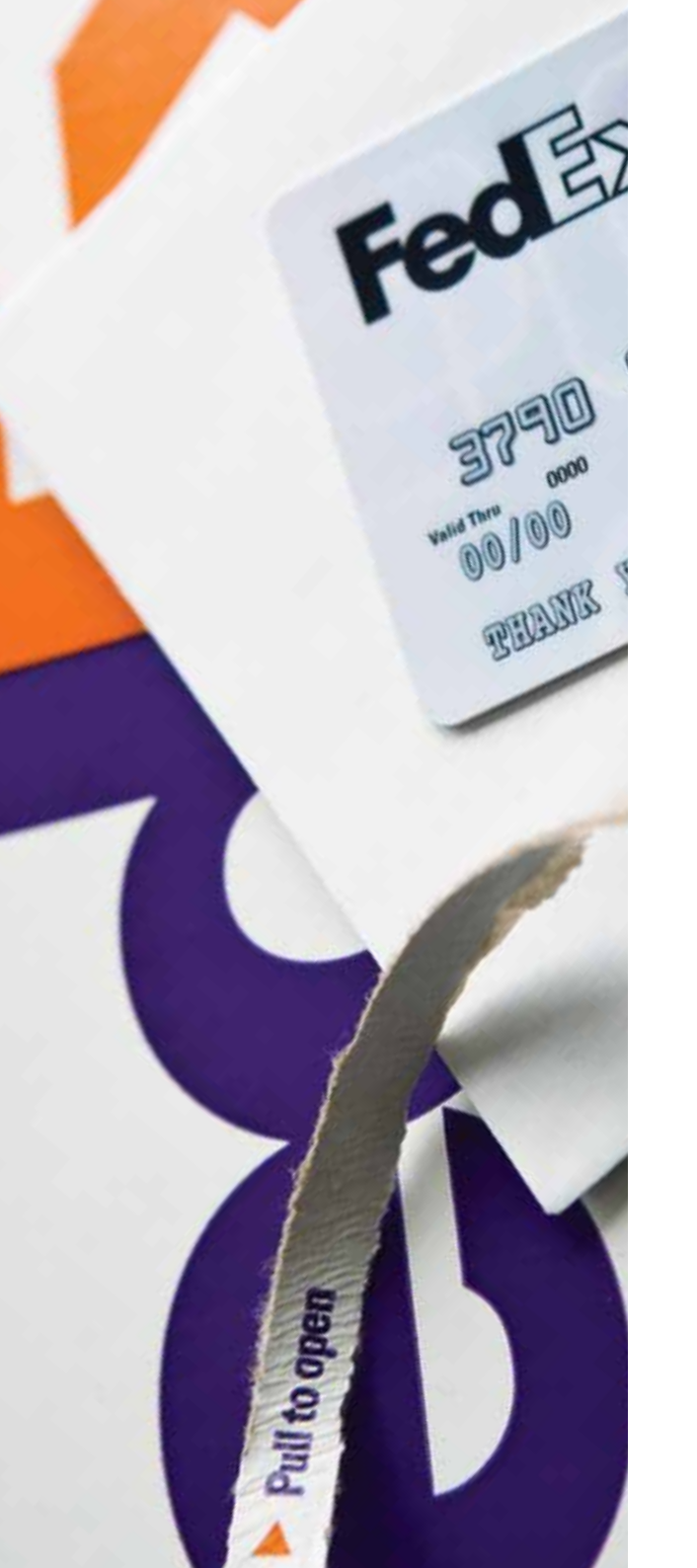

## 지불하기

# 고객번호로 청구서와 지불 방법 관리하기

#### FedEx Billing Online

FedEx Billing Online을 이용하시면 모든 대금 청구 내역 확인 및 송금 업무와 관련하여 빠르고 간편하게 서비스 받으실 수 있습니다. fedex.com/kr에서 바로 귀사의 FedEx청구서를 간편하게 관리 하실 수 있습니다. https://www.fedex.com/kr/account/fbo/에 등록하시고 아래와 같은 혜택을 누르세요.

- 청구서와 운송 내역을 확인할 수 있습니다.
- 청구 내역을 간편하게 문의하실 수 있습니다.
- 청구서를 PDF, XML, XLS 또는 CSV 양식으로 다운로드 할 수 있습니다.
- 모든 청구서 관리가 보다 편리해집니다.

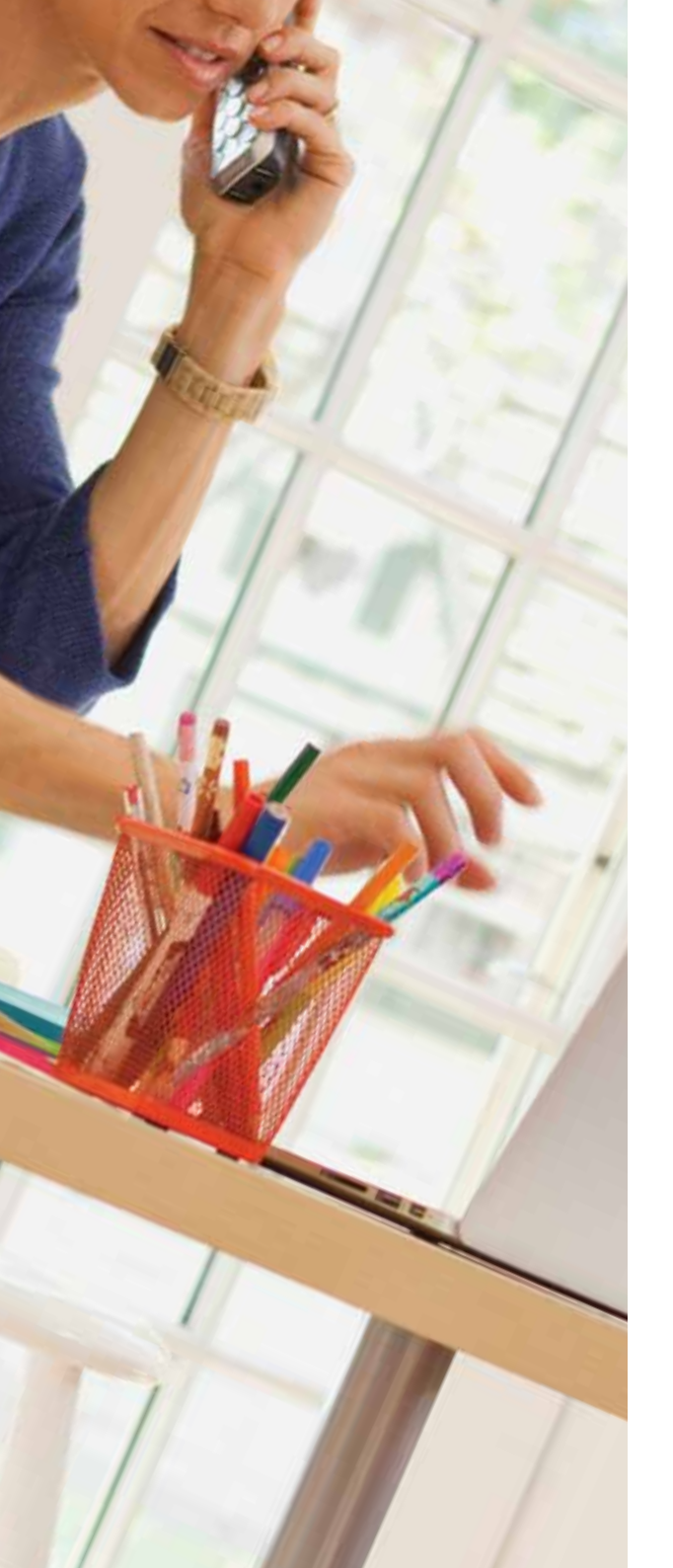

#### 기타 유용한 정보

고객서비스팀

 FedEx 홈페이지: fedex.com/kr

 신규고객센터: fedex.com/kr/newcustomer/

FedEx 고객서비스팀: 080 023 8000

#### FedEx automation tool 기술지원: 02 324 8555

| FedEx Ship Manager™ at fedex.com<br>(FedEx 온라인 발송프로그램) 에 관한 기술지원 및 온라인 등록문의 사항 : 02 324 8555 |                                     |         |  |  |
|----------------------------------------------------------------------------------------------|-------------------------------------|---------|--|--|
| 08:00-19:00 (월-금), 08:00-13:00 (토)                                                           |                                     | 한국어 서비스 |  |  |
| 영업시간                                                                                         | 한국어 서비스 시간 이후 및 공휴일을 포함한 1년 365일 운영 | 영어 서비스  |  |  |
|                                                                                              |                                     |         |  |  |
| 안내 내용                                                                                        |                                     | 연결번호    |  |  |
| 한국어 (영어)                                                                                     |                                     | 1(2)    |  |  |
| 픽업예약                                                                                         |                                     | 1       |  |  |
| 발송물조회                                                                                        |                                     | 2       |  |  |
| 청구 및 발송물의 운송료 확인                                                                             |                                     | 3       |  |  |
| 상담원 연결                                                                                       |                                     | 0       |  |  |

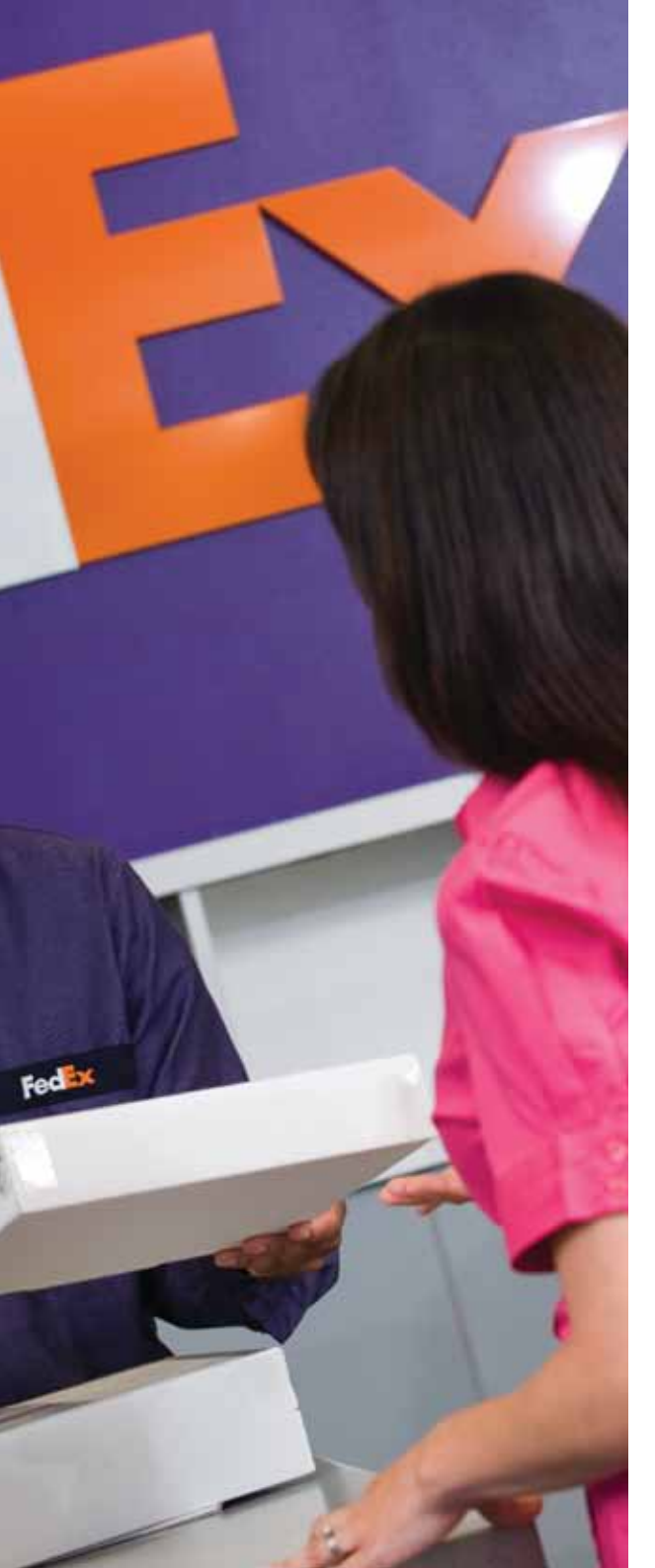

## 기타 유용한 정보

## 발송접수지 안내

고객님의 편의를 제공하고자 전 세계 44,000개가 넘는 지점에 FedEx 발송접수지가 있습니다. 가까운 곳에서 발송물을 접수해 보세요. 시간을 절약하실 수 있을 뿐만 아니라, 이제는 발송요금도 절약하실 수 있습니다. 고객님께서 사용하시는 FedEx 고객번호로 FedEx 사무소, FedEx 월드서비스 센터(WSC)에서 발송해 보세요.

#### FedEx 월드서비스센터(WSC)

FedEx 월드서비스센터에서는 숙련된 고객관리담당 직원이 고객 여러분을 돕고 있습니다.

| 주소                                                          | 영업시간                                       |
|-------------------------------------------------------------|--------------------------------------------|
| <b>용산 AAFES 사무소</b><br>서울시 용산구 미8군 Main Post, Gallery 2209호 | 10:00 - 18:00 (월 - 일)                      |
| <b>마포 월드서비스 센타(WSC)</b><br>(121-884) 서울 마포구 합정동 359-1       | 09:00 - 18:00 (월 - 금)<br>09:00 - 16:00 (토) |

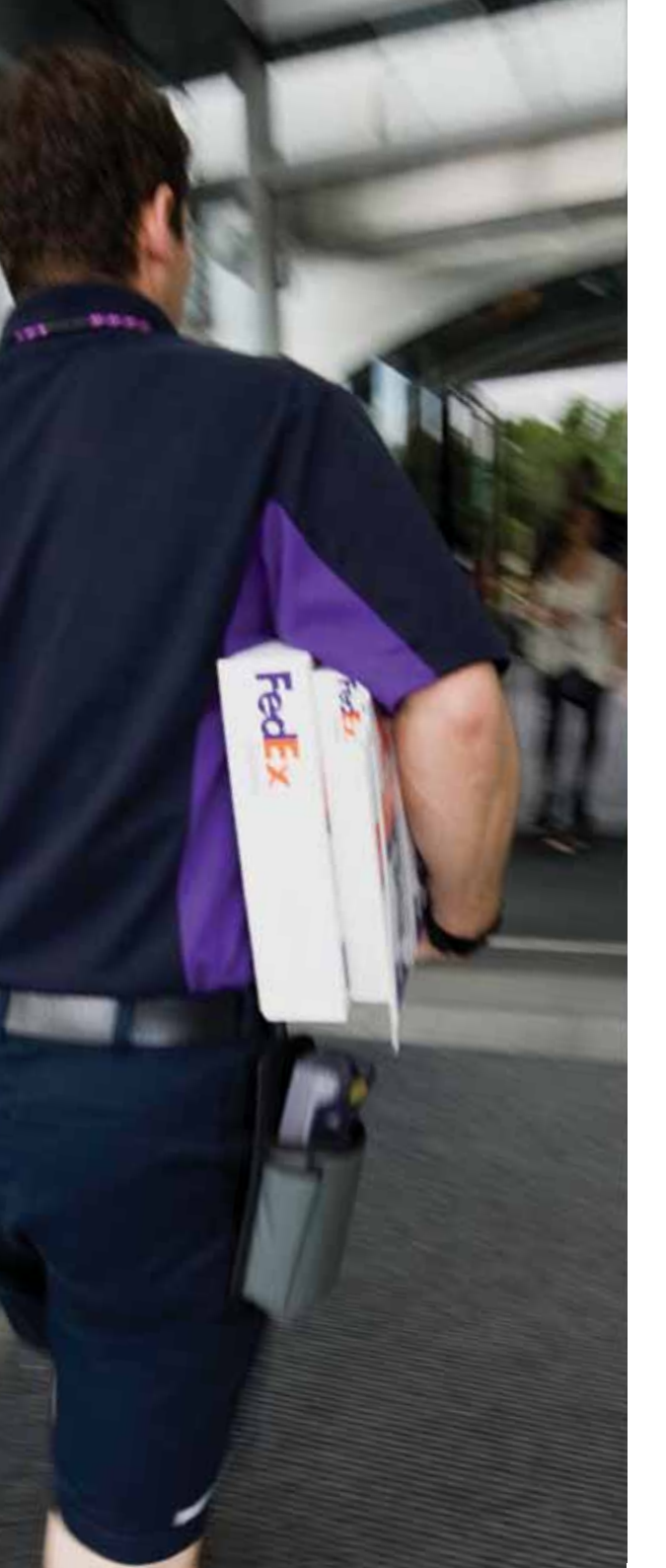

#### 기타 유용한 정보

# 발송접수지 안내

#### FedEx 사무소

고객님께서는 가까운 FedEx 사무소에서도 발송물을 접수하실 수 있습니다.

| 주소                                                              | 영업시간                                                        |
|-----------------------------------------------------------------|-------------------------------------------------------------|
| <b>마포 사무소</b><br>(121-884) 서울시 마포구 합정동 359-1                    | 09:00 - 18:00 (월), 09:30 - 18:00 (화 - 금), 09:30 - 17:00 (토) |
| <b>인천공항 사무소</b><br>(400-340) 인천시 중구 운서동 2165-5, 인천국제공항 회물터미널C동  | 09:00 - 18:00 (월 - 금), 09:00 - 16:00 (토)                    |
| <b>강서 사무소</b><br>(150-866) 서울시 영등포구 양평동 4가 8                    | 09:00 - 18:00 (월), 09:30 - 18:00 (화 - 금), 09:30 - 17:00 (토) |
| <b>강남 사무소</b><br>(137-060) 서울시 서초구 방배동 791-1번지                  | 09:00 - 18:00 (월), 09:30 - 18:00 (화 - 금), 09:30 - 17:00 (토) |
| <b>성수 사무소</b><br>(133-120) 서울시 성동구 성수동2가 277-26 우일벤처빌딩 1층 FedEx | 09:00 - 18:00 (월), 09:30 - 18:00 (화 - 금), 09:30 - 17:00 (토) |
| <b>성남 사무소</b><br>(461-700) 경기도 성남시 수정구 태평동 7124 1층              | 09:00 - 18:00 (월), 09:30 - 18:00 (화 - 금), 09:30 - 16:00 (토) |
| <b>부산 사무소</b><br>(617-826)부산광역시 사상구 삼락동 380-30 번지               | 09:00 - 18:00 (월 - 금), 09:00 - 16:00 (토)                    |
| <b>경인 사무소</b><br>(420-859) 경기도 부천시 원미구 춘의동 161-4                | 09:00 - 18:00 (월), 09:30 - 18:00 (화 - 금), 09:30 - 17:00 (토) |
| <b>대구 사무소</b><br>(703-829) 대구광역시 서구 이현동 45-182번지                | 9:00 - 18:00 (월 - 금), 09:00 - 16:00 (토)                     |
| <b>충청 사무소</b><br>(363-954) 충청북도 청원군 오송읍 오송동평길 7                 | 09:00 - 18:00 (월 - 금), 09:00 - 16:00 (토)                    |
| <b>익산 사무소</b><br>(570-140) 전북 익산시 신흥동 400-12, 1층                | 09:00 - 18:00 (월 - 금), 09:00 - 16:00 (토)                    |
| <b>수원 사무소</b><br>(443-390) 경기도 수원시 영통구 신동 357                   | 09:00 - 18:00 (월 - 금), 09:00 - 16:00 (토)                    |
| <b>울산 시무소</b><br>(680-814) 울산 광역시 남구 삼산동 1487-15                | 09:00 - 18:00 (월 - 금), 09:00 - 16:00 (토)                    |
| <b>천안 사무소</b><br>충청남도 천안시 두정동 1872번지 330-210                    | 09:00 - 18:00 (월 - 금), 09:00 - 16:00 (토)                    |
| <b>일산 사무소</b><br>(410-360)경기도 고양시 백석동 1293 주차타워 1층              | 09:00 - 18:00 (월), 09:30 - 18:00 (화 - 금), 09:30 - 17:00 (토) |